# Criando um circuito para monitorar o toque

### Contents

Introduction Prerequisites Requirements Componentes Utilizados Conventions Conectar, testar e criar o circuito de monitoramento Conecte o conjunto de testes de taxa de erro de bit Teste os dispositivos conectados Crie o exemplo do circuito de monitoramento usando três nós Informações Relacionadas

### **Introduction**

Este documento apresenta uma configuração de laboratório que mostra um procedimento simples para criar um circuito bidirecional para monitorar o anel. O circuito inicia no trecho de transmissão de uma porta em uma placa DS1 ou DS3 e atravessa o anel. Ele é fisicamente carregado por uma segunda porta na mesma placa de volta ao trecho de retorno na sua porta original. O procedimento neste documento é usado para circuitos em anéis comutados por linha bidirecional (BLSRs) e em anéis comutados por caminho unidirecional (UPSRs).

**Observação:** os circuitos de monitoramento são feitos somente em circuitos integrados bidirecionais. A monitoração cria um caminho de circuito unidirecional para o conjunto de testes a partir da placa DS1/DS3/EC1. Crie um circuito de descarte, como vídeo de broadcast, para monitorar um circuito unidirecional (circuito unidirecional).

A topologia usada neste documento é mostrada aqui. Na topologia, os pontos finais do circuito de monitoramento estão na mesma placa no mesmo nó. Esse procedimento funciona igualmente bem se os terminais estiverem em placas separadas em nós separados. Esse procedimento é executado em vários tipos de topologia, como UPSR, BLSR e Linear. Os circuitos de monitor não são usados em circuitos do tipo EtherSwitch.

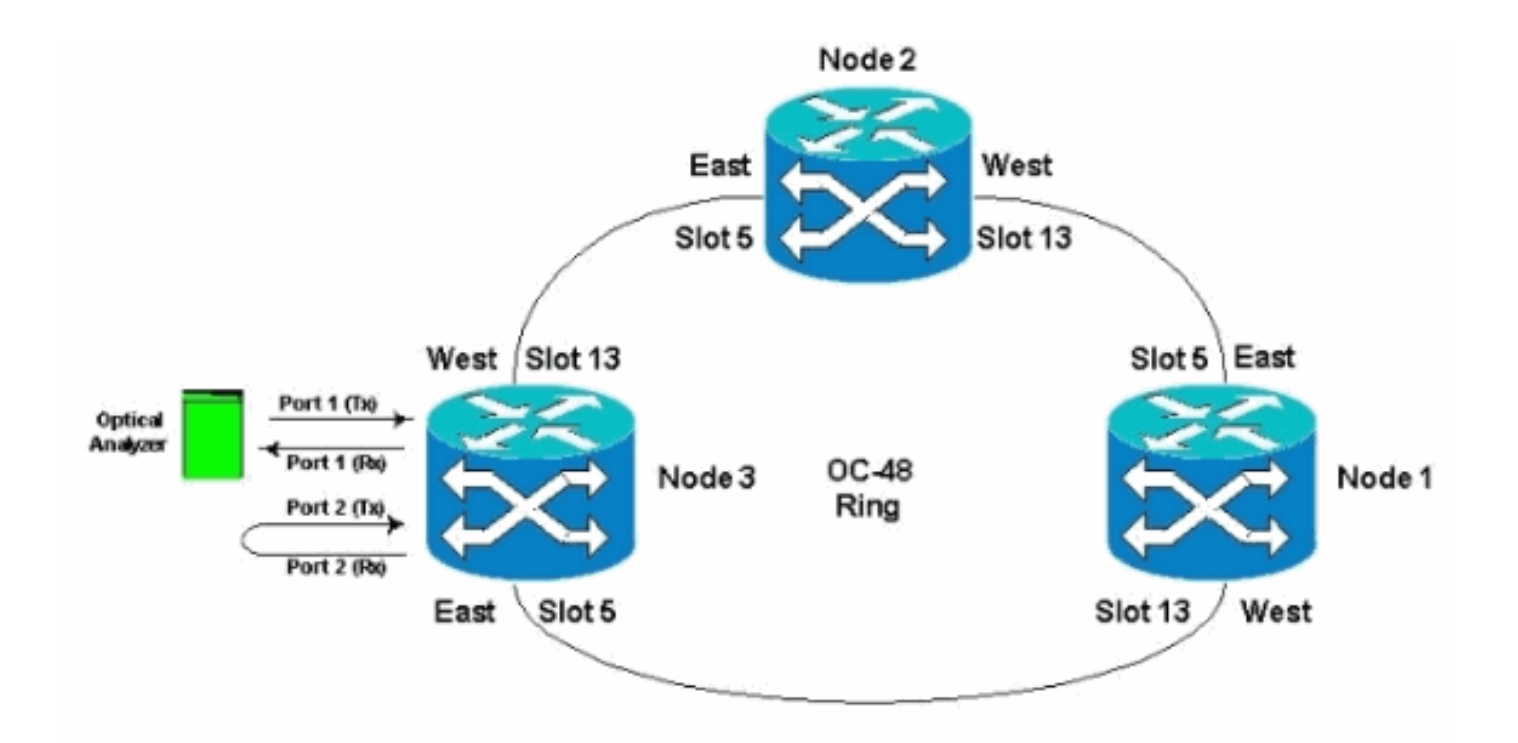

### **Prerequisites**

### **Requirements**

A Cisco recomenda que você tenha conhecimento destes tópicos:

- Configurações de topologia/anel Cisco ONS 15454.
- Uso da GUI do ONS 15454 Cisco Transport Controller (CTC).
- Uso de uma DLI Tberd ou um conjunto de testes semelhante.
- Analisador óptico apenas para análise de multiplexação por divisão de comprimento de onda denso (DWDM) (Optical Spectrum Analyzer (OSA) não é usado).

#### **Componentes Utilizados**

As informações neste documento são adequadas para todas as versões 2.x e posteriores do software Cisco ONS 15454. No entanto, ele é baseado nesta versão de software :

• Software Cisco ONS 15454 versões 3.0.3, 3.1.x, 3.2.x, 3.3.x e 3.4.x

The information in this document was created from the devices in a specific lab environment. All of the devices used in this document started with a cleared (default) configuration. If your network is live, make sure that you understand the potential impact of any command.

#### **Conventions**

Consulte as <u>Convenções de Dicas Técnicas da Cisco para obter mais informações sobre convenções de documentos.</u>

### Conectar, testar e criar o circuito de monitoramento

Nesses procedimentos, o conjunto de testes é conectado à porta 2. A porta 1 é o tráfego ao vivo conectado ao Switch Classe 5. Um circuito local unidirecional (unidirecional) é criado temporariamente entre as duas portas (tráfego ativo da porta 1) e (Circuito do monitor da porta 2) para testar a conectividade e o desempenho do sinal. O circuito atravessa o anel. O circuito de monitoramento é criado para a porta 2. Um conjunto de testes é conectado diretamente entre a entrada de recepção do conjunto de testes e o monitor ou conector de transmissão do painel DSX. Certifique-se de que o conjunto de testes esteja configurado para a codificação e o formato adequados para corresponder ao tráfego ao vivo na porta 1. Consulte este exemplo extraído do <u>Guia de Referência Cisco ONS 15454, versão 3.4</u>.

"Você pode configurar circuitos secundários para monitorar o tráfego em circuitos bidirecionais primários. Esta figura mostra um exemplo de circuito de monitor. No nó 1, um VT1.5 é descartado da porta 1 de uma placa EC1-12. Para monitorar o tráfego VT1.5, o equipamento de teste é conectado à porta 2 da placa EC1-12. Um circuito de monitor para a porta 2 é provisionado no CTC. Os monitores de circuito são unidirecionais. O circuito do monitor nesta figura é usado para monitorar o tráfego VT1.5, recebido pela porta 1 da placa EC1-12."

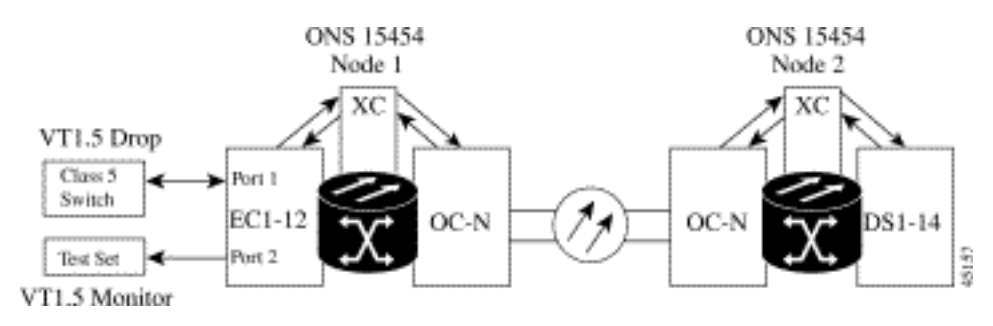

Observação: os circuitos de monitor não podem ser usados com circuitos EtherSwitch.

No Nó 1, o circuito de monitoramento se origina no trecho de transmissão na Porta 2 para o lado receptor da placa do conjunto de testes (DS1-14/DS3/EC1) no slot 2. O sinal bidirecional ao vivo atravessa o anel. Ele passa pelo Nó 2 e chega no trecho de recepção na Porta 2 na placa DS1-14/DS3/EC1. O circuito está fisicamente em loop ou tem o software em loop no nó 2 da extremidade oposta na placa DS1/DS3/EC1 da porta 2. Em seguida, o sinal faz loops de volta, retorna e atravessa o anel na direção oposta ao Nó 1.

#### Conecte o conjunto de testes de taxa de erro de bit

Conclua estes passos para conectar o analisador na porta 2 e para fazer loop físico da porta 1 na placa DS1-14 no slot 2 no nó 2 da extremidade oposta.

 No nó 1, o analisador está conectado à porta 2 na placa DS1-14 no slot 2.Depois que o analisador estiver conectado à porta 2, você verá uma condição de Alarm Indication Signal (AIS)-DS1 na porta 1 sem loopback inserido no nó 1.**Observação:** o AIS é uma saída composta de 1s para o conjunto de testes.

| IN DO TO HAIR                                  | 1                       | (1) (1)            |                                  |                                       |                    |         |                         |
|------------------------------------------------|-------------------------|--------------------|----------------------------------|---------------------------------------|--------------------|---------|-------------------------|
|                                                |                         |                    |                                  |                                       | 料目                 | Π       |                         |
| C C Transfe                                    | I ANY 20                | Dakited            |                                  |                                       |                    | لدلتلم  |                         |
| Node :fNode3<br>IF Addr: : 10,200,100.13       |                         | Anomaly/Defect     | i Donitigues Bank Me<br>Analyzes |                                       |                    |         |                         |
| Beoted : 11/26/01 11:42 A<br>CR= 0 MJ= 0 MM= 0 | No. of Concession, Name |                    | Liphe Soon Hab                   | I HHIZI                               | 19                 | al. A   |                         |
| Dsez – CISCO15<br>Authority: Ruperiner         | C 127 23                | Anomatics          |                                  | 11                                    |                    | ev • 😵  |                         |
|                                                |                         | C Ann              | malies @ Delects                 | FAR CUM                               |                    |         |                         |
| Date Circuits Provi                            |                         | LOS                |                                  |                                       |                    |         | Description             |
| 01/02/70 01:24:43 FA                           | Clock : RX              | 007-051            |                                  |                                       |                    |         |                         |
| 01/02/70 01:21:05 F/                           |                         | YELL-051           |                                  |                                       |                    |         |                         |
| 01/02/T0 01/16/07 / EV                         |                         | C Am               | malies C Defects                 | GAR Clines                            |                    |         | th To Second reference, |
|                                                |                         | BPV TI COM         | 4                                | 1                                     |                    |         |                         |
|                                                | 100                     | CHC-8              |                                  |                                       |                    |         |                         |
|                                                | Constant of             |                    |                                  |                                       | 1 ser              |         |                         |
|                                                | Enter                   |                    |                                  |                                       | Second Sec.        |         |                         |
|                                                | S. 199                  | 12:11:00 00        | 10 20                            | 30 40 1                               | ie ae              |         |                         |
|                                                | Start                   | 2 4 BANT           | 間Sign. 四An日                      | Diver. FAnn. ES                       | Dver. Hif Ped      | 1211 PM |                         |
|                                                |                         |                    |                                  | · · · · · · · · · · · · · · · · · · · |                    |         |                         |
|                                                |                         |                    |                                  |                                       |                    |         |                         |
|                                                |                         |                    | a na ana ana an                  | 1                                     |                    |         |                         |
|                                                |                         | Synchronize Alarms | Delete Cleares                   | Alarms C AutoDe                       | lete Cleared Alarm | r<br>   |                         |
| Start 2 2 2 2 2 2 2 2 2 2 2 2 2 2 2 2 2 2 2    |                         | De. 爾仁 爾仁 )        | MM GD MC.                        | (30) Mc. (16)                         | Ma. 9              | 24 DF 1 |                         |

2. No nó 1, a porta 2 do loop físico na placa DS1-14 no slot 2.

### Teste os dispositivos conectados

Teste as conexões nas portas 1 e 2 da placa DS1-14 criando um circuito de teste temporário entre elas. O nome do circuito temporário é TEST1.

1. Ative as portas 1 e 2 colocando essas portas **em serviço** na placa DS1-14.

| Go To Help                                                                       |                                                                                                 |                                                                                                    |                                                                    |                                                                                                    |                                                                                                    |        |
|----------------------------------------------------------------------------------|-------------------------------------------------------------------------------------------------|----------------------------------------------------------------------------------------------------|--------------------------------------------------------------------|----------------------------------------------------------------------------------------------------|----------------------------------------------------------------------------------------------------|--------|
| CL CR-0, BJ-<br>ice Bode3, Slov<br>Ecnst CR-0, BJ-<br>ice DS1-14<br>Muss: Active | H H H H H H H H H H H H H H H H H H H                                                           |                                                                                                    |                                                                    | 1 1 1 1 1 1 1 1 1 1 1 1 1 1 1 1 1 1 1                                                                                                    |                                                                                                    |        |
|                                                                                  |                                                                                                 |                                                                                                    |                                                                    |                                                                                                    |                                                                                                    |        |
| ms History Cin                                                                   | uts Provisionin                                                                                 | 9   Maintenance   Performance                                                                                                    | Line Coding                                                        | Line Length                                                                                                    | Status                                                                                                    | Apple  |
| ms   History   Circ<br>Line<br>Line Thrshid                                      | UEs Provisionin<br>#                                                                            | 9 Maintenance Performance<br>Line Type<br>D4                                                                                                    | Line Coding                                                        | Line Length<br>0 - 131                                                                                                    | Status<br>In Service                                                                                                    | - Appr |
| ms   History   Circ<br>Line<br>Line Thrshid<br>lict Path Thrshid                 | Provisionin                                                                                     | B Maintenanse Performanse<br>Line Type<br>D4<br>D4                                                                                                    | Line Coding                                                        | Line Length<br>0 - 131<br>0 - 131                                                                                                    | Blatus<br>In Service<br>In Service                                                                                                    | Artri  |
| Line<br>Line Thrshid<br>Int Path Thrshid<br>Sonet Thrshid                        | Provisionar<br>1<br>2<br>3                                                                      | 2 Maintenance Performance<br>Line Type<br>D4<br>D4<br>D4                                                                                                    | Line Coding                                                        | Line Length<br>0 - 131<br>0 - 131<br>0 - 131                                                                                                    | Status<br>In Service<br>In Service<br>Out of Service                                                                                                    | Ress   |
| Line<br>Line<br>Line Thrshid<br>Int Path Thrshid<br>Sonet Thrshid                | Provisionan<br>1<br>2<br>3<br>4                                                                 | Maintenance Performance     Line Type     D4     D4     D4     D4                                                                                                    | Line Coding<br>AMI<br>AMI<br>AMI<br>AMI                            | Line Length<br>0 - 131<br>0 - 131<br>0 - 131<br>0 - 131<br>0 - 131                                                                                                    | Status<br>In Service<br>In Service<br>Out of Service<br>Out of Service                                                                                                    | Rese   |
| Ins Hestory Circ<br>Line<br>Line Thrshid<br>Ict Path Thrshid<br>Sonet Thrshid    | Provisionin<br>1<br>2<br>3<br>4<br>6                                                            | B Maintenance Performance<br>Line Type<br>D4<br>D4<br>D4<br>D4<br>D4<br>D4<br>D4                                                                                                    | AMI<br>AMI<br>AMI<br>AMI<br>AMI<br>AMI<br>AMI                      | Line Length<br>0 - 131<br>0 - 131<br>0 - 131<br>0 - 131<br>0 - 131<br>0 - 131                                                                                                    | Status<br>In Service<br>In Service<br>Out of Service<br>Out of Service<br>Out of Service                                                                                                    | Rese   |
| une Une<br>Une<br>Une Thrshid<br>ct Path Thrshid<br>ionet Thrshid                | Uts Provisionin<br>1<br>2<br>3<br>4<br>5<br>6                                                   | 9 Maintenance Performance<br>D4<br>D4<br>D4<br>D4<br>D4<br>D4<br>D4<br>D4<br>D4<br>D4<br>D4<br>D4<br>D4                                                                                                    | AMI<br>AMI<br>AMI<br>AMI<br>AMI<br>AMI                             | Line Length<br>0 - 131<br>0 - 131<br>0 - 131<br>0 - 131<br>0 - 131<br>0 - 131<br>0 - 131                                                                                                    | Status<br>In Service<br>In Service<br>Out of Service<br>Out of Service<br>Out of Service<br>Out of Service                                                                                                    | Rese   |
| une Une<br>Line<br>Line Thrshid<br>ct Path Thrshid<br>Ionet Thrshid              | Uts Provisionin<br>1<br>2<br>3<br>4<br>5<br>6<br>7                                              | 2 Maintenance Performance<br>D4<br>D4<br>D4<br>D4<br>D4<br>D4<br>D4<br>D4<br>D4<br>D4<br>D4<br>D4<br>D4                                                                                                    | AMI<br>AMI<br>AMI<br>AMI<br>AMI<br>AMI<br>AMI<br>AMI<br>AMI        | Line Length<br>0 - 131<br>0 - 131<br>0 - 131<br>0 - 131<br>0 - 131<br>0 - 131<br>0 - 131<br>0 - 131                                                                                                    | Status<br>In Service<br>In Service<br>Out of Service<br>Out of Service<br>Out of Service<br>Out of Service<br>Out of Service                                                                                                    | Rese   |
| ns History Circ<br>Line<br>Line Thrshid<br>ct Path Thrshid<br>Ionet Thrshid      | Uts Provisionin<br>1<br>2<br>3<br>4<br>5<br>6<br>7<br>0                                         | Maintenance Performance     Line Type     D4     04     04     04     04     04     04                                                                                                    | AMI<br>AMI<br>AMI<br>AMI<br>AMI<br>AMI<br>AMI<br>AMI<br>AMI<br>AMI | Line Length<br>0 - 131<br>0 - 131<br>0 - 131<br>0 - 131<br>0 - 131<br>0 - 131<br>0 - 131<br>0 - 131<br>0 - 131                                                                                                    | Status<br>In Senice<br>Out of Senice<br>Out of Senice<br>Out of Senice<br>Out of Senice<br>Out of Senice<br>Out of Senice<br>Out of Senice<br>Out of Senice                                                                                                    | Rese   |
| ns History Cin<br>Line<br>Line Thrshid<br>cl Path Thrshid<br>Ionet Thrshid       | Uts Provisionin<br>1<br>2<br>3<br>4<br>5<br>6<br>7<br>0<br>8                                    | B Maintenance Performance<br>D4<br>D4<br>D4<br>D4<br>D4<br>D4<br>D4<br>D4<br>D4<br>D4<br>D4<br>D4<br>D4                                                                                                    | AMI<br>AMI<br>AMI<br>AMI<br>AMI<br>AMI<br>AMI<br>AMI<br>AMI<br>AMI | Line Length<br>0 - 131<br>0 - 131<br>0 - 131<br>0 - 131<br>0 - 131<br>0 - 131<br>0 - 131<br>0 - 131<br>0 - 131<br>0 - 131                                                                                                    | Status<br>In Service<br>In Service<br>Out of Service<br>Out of Service<br>Out of Service<br>Out of Service<br>Out of Service<br>Out of Service<br>Out of Service<br>Out of Service                                                                                                    | Res    |
| ns History Cin<br>Une<br>Line Thrshid<br>ct Path Thrshid<br>ionet Thrshid        | Provisionin                                                                                     | B         Maintenance         Performance           D4         D4         D4           D4         D4         D4           D4         D4         D4           D4         D4         D4           D4         D4         D4           D4         D4         D4           D4         D4         D4           D4         D4         D4           D4         D4         D4           D4         D4         D4           D4         D4         D4           D4         D4         D4           D4         D4         D4                                                                                                    | AMI<br>AMI<br>AMI<br>AMI<br>AMI<br>AMI<br>AMI<br>AMI<br>AMI<br>AMI | Line Length<br>0 - 131<br>0 - 131<br>0 - 131<br>0 - 131<br>0 - 131<br>0 - 131<br>0 - 131<br>0 - 131<br>0 - 131<br>0 - 131<br>0 - 131<br>0 - 131                                                                                                    | Status<br>In Service<br>In Service<br>Out of Service<br>Out of Service<br>Out of Service<br>Out of Service<br>Out of Service<br>Out of Service<br>Out of Service<br>Out of Service<br>Out of Service<br>Out of Service                                                                                                    | Res    |
| une Une Une Thrshid<br>CI Path Thrshid<br>Ionet Thrshid                          | Uts Provisionin                                                                                 | B         Maintenance         Performance           Line Type         D4         D4           D4         D4         D4           D4         D4         D4           D4         D4         D4           D4         D4         D4           D4         D4         D4           D4         D4         D4           D4         D4         D4           D4         D4         D4           D4         D4         D4           D4         D4         D4           D4         D4         D4           D4         D4         D4           D4         D4         D4                                                                | AMI<br>AMI<br>AMI<br>AMI<br>AMI<br>AMI<br>AMI<br>AMI<br>AMI<br>AMI | Line Longth<br>0 - 131<br>0 - 131<br>0 - 131<br>0 - 131<br>0 - 131<br>0 - 131<br>0 - 131<br>0 - 131<br>0 - 131<br>0 - 131<br>0 - 131<br>0 - 131<br>0 - 131<br>0 - 131                                                                                                    |                                                                                                    | Res    |
| ms History Circ<br>Line<br>Line Thrshid<br>ict Path Thrshid<br>Jonet Thrshid     | Uts Provisionin<br>1<br>2<br>3<br>4<br>5<br>6<br>7<br>0<br>9<br>9<br>10<br>11<br>12<br>2        | B         Maintenance         Performance           Line Type         D4           D4         D4           D4         D4                                                                                                    | AMI<br>AMI<br>AMI<br>AMI<br>AMI<br>AMI<br>AMI<br>AMI<br>AMI<br>AMI | Line Length<br>0 - 131<br>0 - 131<br>0 - 131<br>0 - 131<br>0 - 131<br>0 - 131<br>0 - 131<br>0 - 131<br>0 - 131<br>0 - 131<br>0 - 131<br>0 - 131<br>0 - 131<br>0 - 131<br>0 - 131<br>0 - 131                                                                                                    | Status In Service In Service Out of Service Out of Service Out of Service Out of Service Out of Service Out of Service Out of Service Out of Service Out of Service Out of Service Out of Service Out of Service Out of Service Out of Service Out of Service Out of Service Out of Service                                          | Rese   |
| ns History Cin<br>Line<br>Line Thrshid<br>ct Path Thrshid<br>Ionet Thrshid       | Uts Provisionin<br>1<br>2<br>3<br>4<br>5<br>6<br>6<br>7<br>0<br>8<br>10<br>11<br>12<br>13<br>13 | B         Maintenance         Performance           D4         D4         D4           D4         D4         D4 | AMI<br>AMI<br>AMI<br>AMI<br>AMI<br>AMI<br>AMI<br>AMI<br>AMI<br>AMI | Line Length<br>0 + 131<br>0 - 131<br>0 - 131<br> | Status In Service In Service In Service Out of Service Out of Service Out of Service Out of Service Out of Service Out of Service Out of Service Out of Service Out of Service Out of Service Out of Service Out of Service Out of Service Out of Service Out of Service Out of Service Out of Service Out of Service Out of Service | Res    |

2. Depois que as portas 1 e 2 da placa DS1-14 são ativadas, você vê uma condição AIS-DS1.

| CIL            | · · · ·            |               |                                                                                                    |             |                | _ 8 ×  |
|----------------|--------------------|---------------|----------------------------------------------------------------------------------------------------|-------------|----------------|--------|
| File OoTo I    | Help               |               |                                                                                                    |             |                |        |
|                | NN NN a            |               |                                                                                                    |             |                |        |
|                | BANT-20            | Untitled      |                                                                                                    | 同時度         |                |        |
| Node: Node     | Application ]      | nstruments Ma | accentent Configure Part Help                                                                                                    |             |                |        |
| Times DS3      | F                  | 可能 助 ア        | BG 10F Running 01h 33m of 60d:00h                                                                                                    | 8           |                |        |
| Egpt: DS1-     |                    | Aum Jours     | to Parties Filter Solari Balti                                                                                                    |             |                |        |
| Status: Ar     | Contraction of the |               |                                                                                                    | L SOX       |                |        |
|                | BUD THE            | Anomalies     | A set of the local set local set local set local set local set                                                                                                    | -           |                |        |
|                |                    | Defects       |                                                                                                    | Lev * 8     |                |        |
| Alarma Lines   |                    |               | C Anonales @ Defects @ All @ User                                                                                                    |             |                |        |
| Section 1 size |                    | No Power      |                                                                                                    |             |                |        |
| Line           |                    | LOS           |                                                                                                    | 1           | Status         | ADDIV. |
| Line Thre      | 1. S. 1. S. 1.     | 00F-051       |                                                                                                    |             | In Service     |        |
| Elect Path T   | Clock : RX         | AIS-DS1       |                                                                                                    |             | In Senice      |        |
| Sonet Thr      |                    | YELL-DS1      |                                                                                                    |             | Out of Service | Reset  |
| 1              |                    | LSS           | <u> </u>                                                                                                    |             | Out of Service |        |
|                |                    | S 1           | @ Anonalics C Defects @ All C User                                                                                                    |             | Out of Service |        |
|                |                    | BPV           |                                                                                                    |             | Out of Service |        |
|                | 1000               | FE-051        |                                                                                                    |             | Out of Service | -      |
|                | 100                | CRC-6         | 1 - 1 <sup>3</sup> ;                                                                                                    |             | Out of Service | -      |
|                |                    | 150           |                                                                                                    | (ber        | Out of Senire  | -1     |
|                | Internet           |               |                                                                                                    | 11          | Out of Senice  |        |
|                | Explorer           |               |                                                                                                    |             | Out of Service |        |
|                |                    | 43.44.30      |                                                                                                    |             | Out of Service |        |
|                |                    | 1211630       | 0 40 50 00 10 20 30                                                                                                    |             | Out of Service |        |
|                | Second 11          | A 45 110      | AN TRANSFER PRAYER FOR THE STATE OF THE STATE OF THE STAT | and BE some |                |        |
|                | ad sense           |               | www. selages at see                                                                                                    | NN ISING    |                |        |
|                |                    |               |                                                                                                    |             |                |        |
|                |                    |               |                                                                                                    |             |                |        |
|                |                    |               |                                                                                                    |             |                |        |
|                |                    |               |                                                                                                    |             |                |        |
|                |                    |               | and a second second second second second second second second second second second second second second second                                                                                                    |             |                |        |
|                |                    |               |                                                                                                    |             |                |        |

Um alarme AIS é gerado quando as portas 1 e 2 na placa DS1-14 estão em serviço.

| File Oo To Help                                                                               |                     |             |       |               |          |                       |                                                      |
|-----------------------------------------------------------------------------------------------|---------------------|-------------|-------|---------------|----------|-----------------------|------------------------------------------------------|
| Node: Node3, Slot: 2<br>Alaxas: CR=0, K3=4, H3<br>Type: DS1<br>Egyt: DS1-14<br>Status: Artive | -¢                  |             |       |               |          | 161615161818181816181 |                                                      |
| Alarms History Circuits I                                                                     | Provisioning   Main | Rent Perto  | mance | 07            | 0.8      | Cond                  | L Description                                        |
| 01/02/25 01:32:30                                                                             | FAC-2-2             | 2           | MI    | R             | Dim<br>V | ROVEMES               | Earlier Termination equipment - Receiver missing     |
| 01/02/78 01 32 20                                                                             | FAC-2-2             | 2           | MJ    | R             | 2        | TRMTMISS              | Facility Termination equipment - Transmitter missing |
| 01/02/70 01:32:20                                                                             | FAC-2-2             | 2           | MJ    | R             | 12       | AIS                   | Alarm indication Signal.                             |
| 01/02/70 01 32:20                                                                             | FAC-2-1             | 1           | MJ    | R             | 2        | LOF                   | Loss of Frame.                                       |
|                                                                                               |                     |             |       |               |          |                       |                                                      |
|                                                                                               |                     | Synchronize | Alams | Defete Cleare | d Alarms | AutoDetete Clear      | ed Atarms                                            |

3. Verifique as conexões em Nó 1, Slot 2, Porta 1 a Nó 2, Slot 2, Porta 1 e um circuito de monitor de Nó 1, Porta 2 (circuito unidirecional para o conjunto de testes) na placa DS1-14

| File On To Hele                                                |                                   |                                                                                                    | #.×        |
|----------------------------------------------------------------|-----------------------------------|----------------------------------------------------------------------------------------------------|------------|
| Node: Node3, 51.0tl 2<br>Alagant (3-0, MJ-4, MN-0<br>Type: DS1 |                                   | 50<br>50<br>50<br>50<br>50<br>50<br>50<br>50<br>50<br>50<br>50<br>50<br>50<br>5                                                                                                    |            |
| Egpt: 051-14                                                   | Circuit Creation                  | X.                                                                                                    |            |
| Status: Active                                                 | Circuit Athibutes                 |                                                                                                    |            |
| Alarms History Circuits Prov                                   | Circuit<br>Name Testi<br>Tang STS | Protection                                                                                                    |            |
| Create Detete                                                  | Size ST8-1                        | 1 Protected Drops                                                                                                    | ARXANA I   |
|                                                                | Contractional                     | Path Selectors (UPSR protection only)                                                                                                    | Con Taxata |
| Circuit Name Type Size                                         | Number of circuits                | P Reventive Reversion time 6.0 min.                                                                                                    |            |
|                                                                | C Route automatically             | SF Ilveshold [1E-4                                                                                                    |            |
|                                                                | 1º House Automatcany              | SD threshold: 1E-7                                                                                                    |            |
|                                                                |                                   | P Switch on PDI-P                                                                                                    |            |
|                                                                |                                   | 1                                                                                                    |            |
|                                                                |                                   | Next- Cancel                                                                                                    |            |
|                                                                |                                   | Incomposition for the second second s |            |
|                                                                |                                   |                                                                                                    |            |
|                                                                |                                   |                                                                                                    |            |
|                                                                |                                   |                                                                                                    |            |
|                                                                |                                   |                                                                                                    |            |
|                                                                |                                   |                                                                                                    |            |
|                                                                |                                   |                                                                                                    |            |
|                                                                |                                   |                                                                                                    |            |
|                                                                |                                   |                                                                                                    |            |
|                                                                |                                   |                                                                                                    |            |

A origem (Nó 1) do circuito de teste é a Porta 1 na placa DS1-14. Selecione um tipo de circuito e

| 20100  | Node: Node3  | * | ⊡ Use | Secondary Source |  |
|--------|--------------|---|-------|------------------|--|
| Bource | Slet 2 (DS1) | - |       |                  |  |
|        | 0.01 20017   |   |       |                  |  |
|        | Port         | - |       |                  |  |
|        | STS. 1       | - |       |                  |  |
|        | DS1:         | - |       |                  |  |

(Nó 1) do circuito de teste é a Porta 2 na placa DS1-14. Selecione um tipo de circuito e

|             | Node: Node3  | * | T Use | Secondar | Destination |  |
|-------------|--------------|---|-------|----------|-------------|--|
| Destination |              |   |       |          |             |  |
|             | Slot 2 (DS1) | - |       |          |             |  |
|             | Part:        | * |       |          |             |  |
|             | STS: 1       | - |       |          |             |  |
|             | DS1: 2       | - |       |          |             |  |

Finish para confirmar a criação temporária do circuito de teste. Um circuito unidirecional é criado para a tomada de monitoração do conjunto de testes (tomada de

| Circuit Creation                                                                                                    | ×                                                                                                    |
|----------------------------------------------------------------------------------------------------|----------------------------------------------------------------------------------------------------|
| Confirm Circuit Creation, Name=Test!                                                                                                    |                                                                                                    |
| Confirm creation of a BIDIRECTIONAL VT_CIRCUIT (SIZE_VT_1_5)<br>named "Test1"<br>from mode Node3, slot 2 (DS1), STS 1, VT 1<br>to mode Node3, slot 2 (DS1), STS 1, VT 2 |                                                                                                    |
| Back field Finish Canc                                                                                                    | et                                                                                                    |
|                                                                                                    | Confirm Circuit Creation, Name=Test!<br>Confirm Circuit Creation of a BIDIRECTIONAL VT_CIRCUIT (SIZE_VT_1_5)<br>named "Test1"<br>ftcom node Node3, slot 2 (DS1), STS 1, VT 1<br>to mode Node3, slot 2 (DS1), STS 1, VT 2<br>*Back Next Finish Canc |

4. Verifique se o alarme AIS gerado na etapa 2 agora está limpo.

| 😤 ene                                                                                       |                                                                                                    | A                                                       |               |             |        |          | <u></u>                                           |
|---------------------------------------------------------------------------------------------|----------------------------------------------------------------------------------------------------|---------------------------------------------------------|---------------|-------------|--------|----------|---------------------------------------------------|
| Node: Node3, Slot: 2<br>Alatan: CRB, MF=2, M<br>Type: DS1<br>Eugst DS1-14<br>Status: Active | R=D                                                                                                    |                                                         |               |             |        |          |                                                   |
| Alarms History Circuits                                                                     | Provisioning Maint                                                                                                    | enance Perfo                                            | amance        |             | v      |          |                                                   |
| Date                                                                                        | Type                                                                                                    | Port                                                    | Sev.          | ST          | SA .   | - Cond   | Description                                       |
| 01/02/76 02:05:47                                                                           | FAC-2-2                                                                                                    | 2                                                       | MJ            | R           | 2      | RCVRMIBS | Facility Termination equipment - Receiver missing |
|                                                                                             | Mant20                                                                                                    |                                                         |               |             | -      |          |                                                   |
|                                                                                             | desko dan                                                                                                    | Anon dy                                                 | Defect Analyz | iaes. Bud 1 | HÞ     |          |                                                   |
|                                                                                             | All and the second second seco | Anomelies                                               |               | Zoon Help   | 4 5 35 | NZZY     |                                                   |
|                                                                                             |                                                                                                    | Defects                                                 | CAnomalies    | @ Delects   | (T AB  | CUser    |                                                   |
|                                                                                             | Clock : RX                                                                                                    | LOS<br>LOF-051<br>OOF-051<br>AIS-051<br>VELL-051<br>LSS |               |             |        |          |                                                   |
|                                                                                             |                                                                                                    |                                                         | Anomalies     | C Defects   | F All  | CUser    |                                                   |

5. Quando você abre o loop físico na Porta 2, causa um alarme de Perda de Sinal (LOS), como mostrado

| aqui:                                                                                         |                         |              |                        |                |             |               |                                                                                                    |                              |
|-----------------------------------------------------------------------------------------------|-------------------------|--------------|------------------------|----------------|-------------|---------------|----------------------------------------------------------------------------------------------------|------------------------------|
| iere 🔄 🗌                                                                                      |                         |              |                        |                |             |               |                                                                                                    | _10 ×                        |
| File Os To Hele                                                                               |                         |              |                        |                |             |               |                                                                                                    |                              |
| Roder Mode3, Slott 2<br>Alatmas CR+0, Kl=2, No<br>Type: DS1<br>Egpt: DS1-14<br>Status: Active | -0                      |              |                        |                |             |               |                                                                                                    |                              |
| Alarma History Circuits J                                                                     | revisioning             | fairdenance  | Performance            |                |             | 1.            |                                                                                                    |                              |
| Oate                                                                                          | Type                    | Port         | Sev                    | ST             | SA          | Cond          | De                                                                                                    | scription                    |
| 01/02/70 02 09:50                                                                             | FAC-2-2                 | 2            | M.J                    | R              | 1           | LOS           | Loss of Signer                                                                                                    |                              |
| 01/02/78 02:05 47                                                                             | FAC-2-2                 | 2            | MJ                     | R              | 2           | ROVEMISS      | Facility Termination equi                                                                                                    | ament - Receiver missing     |
| 91/02/70/02/05/44                                                                             | FAG-2-2                 |              | NJ.                    | - R.           | 192         | TRACTINISS    | Pacinty Termination equip                                                                                                    | ament- transmitter treasing. |
|                                                                                               | perant20                |              |                        |                |             |               | IX LLA                                                                                                    |                              |
|                                                                                               | ANT-20                  | Untitled     |                        |                | 1-1         |               | 2000                                                                                                    |                              |
|                                                                                               | Application             | jookevenix M | casurement <u>Corr</u> | igure Enni Hei | Þ           |               | and the second second se                                                                                                    |                              |
|                                                                                               |                         | 비법대에         | 1000 1005              | Flanti         | 00m:5       | 3s of 60d:00h | 2                                                                                                    |                              |
|                                                                                               | TRACT OF TAXABLE PARTY. | Anomalies    | -                      |                |             |               | Coloring and Coloring                                                                                                    |                              |
|                                                                                               | design Trees            | Defecto      |                        |                |             |               | - Colula                                                                                                    |                              |
|                                                                                               | PICE IN                 |              | CAnomaline             | (* Defects     | F All C     | Uver          | - 10 ml - 1000                                                                                                    |                              |
|                                                                                               | 1000 CO.                | No-Power     | -                      |                |             | 1             | LING ITE                                                                                                    |                              |
|                                                                                               |                         | LOF-051      |                        |                |             | - I Prove     |                                                                                                    |                              |
|                                                                                               |                         | 006-051      |                        |                |             |               |                                                                                                    |                              |
|                                                                                               |                         | ADD-DD-T     | _                      |                |             | - Thomas -    |                                                                                                    |                              |
|                                                                                               | Chiefe 2 RM             | 1.55         |                        |                |             |               |                                                                                                    |                              |
|                                                                                               | and the second second   |              | C. Augustan            | C. Bulletin    | 17 A.H. 6   | Here          | - Contraction of the local division of the local division of the l |                              |
|                                                                                               |                         |              | Anomatics              | · Defects      | - 10 Mill 1 | UHR           |                                                                                                    |                              |
|                                                                                               |                         | FE-051       | -                      |                |             |               | 7200                                                                                                    |                              |
|                                                                                               |                         | CRC-6        |                        |                |             |               |                                                                                                    |                              |

Quando você fecha o loop físico na Porta 2, ele limpa o alarme AIS.

| Node: Node3, Slot: 2<br>Alarns: CR=0, BJ=2, 1<br>Type: DS1<br>Eqpt: DS1-14<br>Status: Active | <b>1</b> 0€=0                    |                                                             |                 |                     |        | <mark> </mark> |                     |                          |
|----------------------------------------------------------------------------------------------|----------------------------------|-------------------------------------------------------------|-----------------|---------------------|--------|----------------|---------------------|--------------------------|
| Pratting [History] Carcuits]                                                                 | Provisioning   Main              | Bort Rost                                                   | Rev             | 07                  | 24     | Cont           |                     | Description              |
| 01/02/70 02:12:20                                                                            | FAC-2-2                          | 2                                                           | 141             | 01                  | P      | LOF            | Loss of Frame       | Description              |
| 01/02/70 02:12:39                                                                            | FAC-2-2                          | 2                                                           | MJ              | C                   | R      | LOS            | Loss of Signal      |                          |
| 01/02/70 02:05:47                                                                            | FAC-2-2                          | 2                                                           | MJ              | R                   | P      | RCVRMISS       | Facility Terminatio | n equipment - Receiver r |
| 01/02/70 02 05 44                                                                            | ant20                            |                                                             | and the second  |                     |        |                | alti xi             | n equipment - Transmitti |
|                                                                                              | ANT-2D - Un<br>Application (natr | titled<br>ments Measure<br>E Bu F Bu<br>Formalies<br>rfects | ement Configure | Birt Heb<br>Running | 02m:40 | hs of 68d:00h  | × • •               |                          |

6. Agora você pode excluir o circuito de teste temporário

| temporario.                                                                                     |                                           |                                                                            |       |
|-------------------------------------------------------------------------------------------------|-------------------------------------------|----------------------------------------------------------------------------|-------|
| Elic Colto Hein                                                                                 |                                           |                                                                            |       |
| Node: Node3, Slet: 2<br>Alaras: CR-0, MJ-2, ZN-0<br>Type: DS1<br>Eggt: DS1-14<br>Status: Active |                                           |                                                                            |       |
| Alarms History Circuits Provisioning<br>Create Delete Edit                                      | Maintenance Performance                   |                                                                            | All M |
| Circuit Name Type Size Dir<br>Test1 VT 1.5 2-way                                                | State Source<br>ACTIVE Node3/s2/31/VI Not | Destination VLANs<br>563/#2/31/72                                          |       |
|                                                                                                 | Celete Circuit                            | circuits with ports enabled will affect traffic<br>elete selected circuit? | ×     |

7. Antes de criar o circuito de monitoramento ao redor do anel, verifique a lista de alarmes para certificar-se de que não há condições de erro presentes.

| Eie go To Help    |                             |           |                |    |    |          |                                              |
|-------------------|-----------------------------|-----------|----------------|----|----|----------|----------------------------------------------|
| Date              | Provisioning   Main<br>Type | Part Part | mance  <br>Sev | ST | SA | Cond     | Description                                  |
| 01/02/70 02 14 31 | FAC-2-2                     | 2         | MJ             | R  | P  | AIS      | Alarm Indication Signal                      |
| 01/02/70 02:05:47 | FAC-2-2                     | 2         | 943            | R  | Ę. | ROVRMISS | Facility Termination equipment - Receiver m  |
| 01/02/70 02:05:44 | FAC-2-2                     | 2         | MJ.            | R  | 9  | TRMTMISS | Facility Termination equipment - Transmitter |
|                   |                             |           |                |    |    |          |                                              |

#### Crie o exemplo do circuito de monitoramento usando três nós

O circuito de monitoramento usa quatro conexões cruzadas configuradas manualmente (XC/XCVTs). Dois XCs no Nó 1 vão das Portas 1 e 2 na placa DS1-14 no Slot 2 para as placas Optical Carrier-48 (OC-48) nos Slots 5 e 13. XC/XCVTs nos nós 2 e 3 e depois vão das placas OC-48 nos slots 5 e 13. O circuito de monitoramento é chamado TEST2. A topologia aqui mostra o caminho de saída e retorno que o circuito de monitoramento percorre ao redor do anel.

**Observação:** o circuito de monitoramento (circuito unidirecional) não é criado automaticamente. Ele é configurado manualmente.

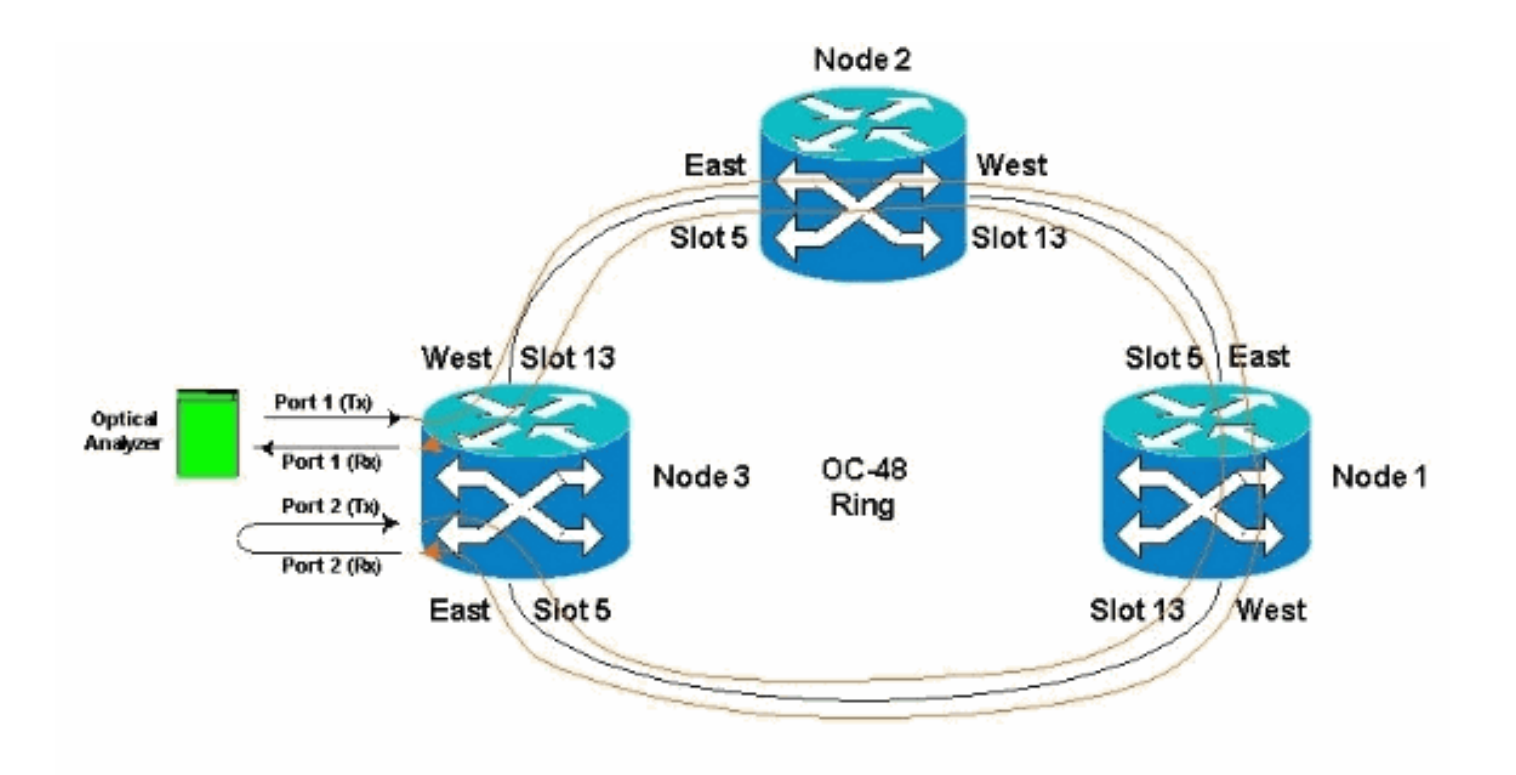

 Comece a configurar manualmente o circuito de monitoramento no Nó 3.O primeiro XC vai da porta 1 da placa DS1-14 no slot 2 até a porta 1 da placa OC-48 no slot 5. O caminho exato é Slot 2, Porta 1, STS 1, VT 1 para Slot 5, Porta 1, STS 1, VT

| Ele GoTo Help                                                                                                    |                                                                                                    |     |
|----------------------------------------------------------------------------------------------------|----------------------------------------------------------------------------------------------------|-----|
| Alarns: CR-0, BJ=3, MH=0<br>Type: DS1<br>Eqpt: DS1-14<br>Status: Active<br>Alarms History Circuits Prov<br>Create Delete<br>Circuit Name Type Size<br>Unknown VT 1.5 2 | Confirm Circuit Creation Name=Test2<br>Confirm Circuit Creation Name=Test2<br>Confirm Circuit Creation of a BIDIPECTIONAL VT_CIPCUIT (SIZE_VT_1_5)<br>named "Test2"<br>from mode Wode3, slot 2 (DS1), STS 1, VT 1<br>to mode Wode3, slot 5 (0C48), port 1, STS 1, VT 1 | APM |
|                                                                                                    | ABack Finish Cancel                                                                                                    |     |

 Configure manualmente o segundo XC no nó 2.0 XC vai da porta 1 na placa OC-48 no slot 5 até a porta 1 na placa OC-48 no slot 13. O caminho exato é Slot 5, Porta 1, STS 1, VT 1 ao Slot 13, Porta 1, STS 1, VT 1.

| CIC .                     |                |                                                                         |         |                                                                                                    |    |
|---------------------------|----------------|-------------------------------------------------------------------------|---------|----------------------------------------------------------------------------------------------------|----|
| Eile Go To He             | нр             |                                                                         |         |                                                                                                    |    |
|                           | E C            | よ<br>で<br>、<br>、<br>、<br>、<br>、<br>、<br>、<br>、<br>、<br>、<br>、<br>、<br>、 | ¥       |                                                                                                    |    |
| Node :no                  | de2            | 105.13                                                                  |         |                                                                                                    |    |
| Booted : 11/              | 26/01          | 11:28                                                                   | AN      |                                                                                                    |    |
| CR= 0. HJ= 0<br>User 1. C | HN-0<br>TSC015 |                                                                         |         |                                                                                                    |    |
| Authorityi S              | uperus         | eε                                                                      |         | Circuit Creation                                                                                                    |    |
|                           |                |                                                                         |         | Confirm Circuit Creation, Name=Test2_a                                                                                                   |    |
| Alarms History<br>Create  | Delet          | to Pro                                                                  | Edit    | Confirms creation of a BiDIRECTIONAL VT_CIRCUIT (SIME_VT_1_5)<br>mamed "Test2_s"<br>from node mode2, slot 13 (0048), port 1, STS 1, VT 1 | AL |
| Circuit Name              | Type           | Size                                                                    | Dir     | to node node2, slot 5 (0C48), port 1, STS 1, VT 1                                                                                        |    |
| Test2                     | VT             | 1:5                                                                     | 2-11/81 |                                                                                                    |    |
| Unknown                   | VT.            | 1,5                                                                     | 2-way 5 | <u></u>                                                                                                    |    |
|                           |                |                                                                         |         |                                                                                                    |    |
|                           |                |                                                                         |         |                                                                                                    |    |
|                           |                |                                                                         |         |                                                                                                    |    |
|                           |                |                                                                         |         | Back Center Cancel                                                                                                    |    |
|                           |                |                                                                         |         |                                                                                                    |    |
|                           |                |                                                                         |         |                                                                                                    |    |
|                           |                |                                                                         |         |                                                                                                    |    |

3. Configure manualmente o terceiro XC no nó 1.0 XC vai da porta 1 na placa OC-48 no slot 5 até a porta 1 na placa OC-48 no slot 13. O caminho exato é Slot 5, Porta 1, STS 1, VT 1 ao Slot 13, Porta 1, STS 1, VT

| 1.               |                |       |                |                                                              |
|------------------|----------------|-------|----------------|--------------------------------------------------------------|
| CIC .            |                | 22    |                |                                                              |
| Elle Go To He    | elp -          |       |                |                                                              |
|                  | R. Constraints |       | <u>F</u>       |                                                              |
| Node :No         | del            |       |                |                                                              |
| IF Adds : 10     | 0.200.         | 100.1 | <u>.</u>       |                                                              |
| CR- 0 MJ- 1 1    | 0 -10          | 11199 |                |                                                              |
| User r C         | ISC015         |       |                |                                                              |
| Authority: 3     | uperus         | er    |                | 1 2 3 4 5 6 7 8 9 10 11 12 13 14 15 16 17                    |
| Alarme   History | Circui         | ts pw |                | manton Mantananca                                            |
| Marine [ makety  |                | a pro | Oresioning     | Circuit Creation                                             |
| Create           | Dele           | 10    | Edt.           | Confirm Circuit Creation, Name=Test2_b                       |
| Circuit Name     | Type           | Size  | Dir            | Confirm creation of a BIDIRECTIONAL VT_CIRCUIT (SIZE_VT_1_5) |
| Test2            | VT             | 1.5   | 2-11/24        | named "Test2_b"                                              |
| Test2_a          | .VT            | 1.5   | 2-way<br>3-way | from node Nodel, slot 13 (0048), port 1, STS 1, VT 1         |
| OT INCIDENTI     |                | 1.0   | 7-1101         | co mode woment aros a (newell base r) ara r) ar r.           |
|                  |                |       |                |                                                              |
|                  |                |       |                |                                                              |
|                  |                |       |                |                                                              |
|                  |                |       |                |                                                              |
|                  |                |       |                |                                                              |
|                  |                |       |                | Back Finish Cancel                                           |
|                  |                |       |                |                                                              |

 Enquanto você cria os XCs, alguns alarmes são gerados, como os mostrados aqui. Ignore os alarmes LOS e AIS-VT.

|                                                                                                    | -                                                                                                    |                                                               |                                     |                                                                             |                                                                                                    | The second                              |                                                                                        |                                                                                                    |
|----------------------------------------------------------------------------------------------------|----------------------------------------------------------------------------------------------------|---------------------------------------------------------------|-------------------------------------|-----------------------------------------------------------------------------|----------------------------------------------------------------------------------------------------|-----------------------------------------|----------------------------------------------------------------------------------------|----------------------------------------------------------------------------------------------------|
| Node :Node3<br>IP Addr : 10,200.10<br>Booted : 11/26/01 11<br>CR= 0 MJ= 5 HN= 0                                                                                                    | 0.13<br>:42 AM                                                                                            |                                                               |                                     |                                                                             |                                                                                                    |                                         |                                                                                        |                                                                                                    |
| Jser : CISCOIS<br>Authority: Superuser<br>Namms   History   Circuits                                                                                                    | Provisioning   Ir                                                                                         | wentury Mair                                                  | ndenance                            | 1 2                                                                         | 3 4 5                                                                                                 | 6 7                                     | 0 9 10 11 12                                                                           | 13 14 15 16 17                                                                                                    |
| lser : CISCOIS<br>authority: Superuser<br>larms History Circuits<br>Date                                                                                                    | Provisioning   Ir<br>Type                                                                                 | wentory Main<br>Blot                                          | nternance  <br>Plort                | 1 2<br>Bev                                                                  | 3 4 5<br>ST                                                                                           | 8A                                      | 0 9 10 11 12<br>Cond                                                                   | 13 14 15 16 17<br>Description                                                                                                    |
| ser : CISCOLS<br>uthority: Superuser<br>arms History Circuits<br>Date<br>01/62/70 62 28.24                                                                                                    | Provisioning Ir<br>Type<br>VT1-2-1-2                                                                      | wentory Main<br>Blot<br>2                                     | nternance  <br>Port<br>2            | Bev<br>MJ                                                                   | st R                                                                                                  | SA                                      | 0 9 10 11 12<br>Cond<br>UNEQ-V                                                         | Description                                                                                                    |
| ser : CISCOIS<br>uthority: Superuser<br>Date<br>01/02/70 02 28:24<br>01/02/70 02 28:24                                                                                                    | Provisioning Ir<br>Type<br>V11-2-1-2<br>V71-2-1-1                                                         | wentury Main<br>Blot<br>2                                     | nternance  <br>Port<br>2<br>1       | Bev<br>MJ<br>MJ                                                             | ST<br>R<br>R                                                                                          | 8A                                      | 0 9 10 11 12<br>Cond<br>UNEG-V<br>AIS-V                                                | Description<br>SLMF - Unequipped - VT<br>Alarm Indication Signal - VT                                                                                                    |
| ser : CISCOLS<br>uthority: Superuser<br>Date<br>01/02/70 02 26 24<br>01/02/70 02 26 24<br>01/02/70 02 14 31                                                                                                    | Provisioning Ir<br>Type<br>VT1-2-1-2<br>VT1-2-1-1<br>FAC-2-2                                              | wentury Main<br>Blot<br>2<br>2<br>2                           | nteniance  <br>Plort<br>2<br>1<br>2 | Bev<br>MJ<br>MJ<br>MJ                                                       | ST<br>R<br>R<br>R                                                                                     | BA                                      | 0 9 10 11 12<br>Cond<br>UNEG-V<br>AIS-V                                                | Description<br>SLMF - Unequipped - VT<br>Alarm Indication Signal<br>VT                                                                                                    |
| ser : CISCOLS<br>uthority: Superuser<br>Date 01/02/70 02 26 24<br>01/02/70 02 26 24<br>01/02/70 02 14 31<br>01/02/70 02 05 47                                                                                        | Provisioning Ir<br>Type<br>VT1-2-1-2<br>VT1-2-1-1<br>FAC-2-2<br>FAC-2-2<br>FAC-2-2                        | Wentury Main<br>Blot<br>2<br>2<br>2<br>2                      | Port<br>2<br>1<br>2<br>2            | Bev<br>MJ<br>MJ<br>MJ<br>MJ                                                 | ST<br>R<br>R<br>R<br>R<br>R                                                                           | 8A                                      | Cond<br>UNEQ-V<br>AIS-V<br>AIS-RCVRMISS                                                | Description<br>ELMF - Unequipped - VT<br>Alarm Indication Signal<br>Facility Termination equipment - Receive<br>Facility Termination equipment - Receive                                                                                                    |
| ser : CISCOLS<br>uthority: Superuser<br>Date<br>01/02/70 02 26 24<br>01/02/70 02 26 24<br>01/02/70 02 14 31<br>01/02/70 02 05 47<br>01/02/70 02 05 47<br>01/02/70 02 05 47                                           | Provisioning Ir<br>Type<br>VT1-2-1-2<br>VT1-2-1-1<br>FAC-2-2<br>FAC-2-2<br>FAC-2-2<br>STAC-2-2            | wentury Main<br>Blot<br>2<br>2<br>2<br>2<br>2<br>2<br>2       | Port<br>2<br>1<br>2<br>2<br>2<br>2  | Bev<br>MJ<br>MJ<br>MJ<br>MJ<br>MJ<br>MJ<br>MJ                               | 3 4 5<br>ST<br>R<br>R<br>R<br>R<br>R<br>R<br>R                                                        | 8 7<br>8A<br>17<br>17<br>17<br>17<br>17 | Cond<br>UNEG-V<br>AIS-V<br>AIS-RCVRMISS<br>TRMTMISS                                    | Description<br>ELMF - Unequipped - VT.<br>Alarm Indication Signal - VT.<br>Alarm Indication Signal<br>Facility Termination equipment - Receive<br>Facility Termination equipment - Transm                                                                     |
| ser : CISCOLS<br>uthority: Superuser<br>Date<br>01/02/70 02 26 24<br>01/02/70 02 26 24<br>01/02/70 02 14 31<br>01/02/70 02 05 47<br>01/02/70 02 05 44<br>01/02/70 01 24 43                                           | Provisioning Ir<br>Type<br>VT1-2-1-2<br>VT1-2-1-1<br>FAC-2-2<br>FAC-2-2<br>SYNC-NE<br>EAC-12-1            | wentory Main<br>Blot<br>2<br>2<br>2<br>2<br>2<br>2            | Port<br>2<br>1<br>2<br>2<br>2<br>2  | Bev<br>MJ<br>MJ<br>MJ<br>MJ<br>MJ<br>MJ<br>MJ<br>MJ<br>MJ<br>MJ<br>MJ<br>NR | 3 4 5<br>ST<br>R<br>R<br>R<br>R<br>R<br>R<br>R<br>R<br>R<br>R                                         | 8A<br>12<br>12<br>12<br>12<br>12        | Cond<br>UNEQ-V<br>AIS-V<br>AIS-V<br>AIS-RCVRMISS<br>TRMMISS<br>SWTOPRI<br>ST2          | Description<br>ELMF - Unequipped - VT.<br>Alarm Indication Signal - VT.<br>Alarm Indication Signal<br>Facility Termination equipment - Receive<br>Facility Termination equipment - Transm<br>Synchronyation Switch To Primary referse<br>Strature 2 Transable |
| ser : CISCOLS<br>uthority: Superuser<br>Date<br>01/02/70 02 26 24<br>01/02/70 02 26 24<br>01/02/70 02 14 31<br>01/02/70 02 05 44<br>01/02/70 01 24 33<br>01/02/70 01 24 43<br>01/02/70 01 24 43<br>01/02/70 01 24 43 | Provisioning II<br>Type<br>VT1-2-1-2<br>VT1-2-1-1<br>FAC-2-2<br>FAC-2-2<br>SYNC-NE<br>FAC-10-1<br>FAC-5-1 | wentory Main<br>Blot<br>2<br>2<br>2<br>2<br>2<br>2<br>2<br>18 | Port<br>2<br>1<br>2<br>2<br>2<br>2  | Bev<br>MJ<br>MJ<br>MJ<br>MJ<br>MJ<br>MJ<br>MJ<br>MJ<br>MJ<br>MJ<br>NR<br>NR | 3 4 5<br>ST<br>R<br>R<br>R<br>R<br>R<br>R<br>R<br>R<br>R<br>R<br>R<br>R<br>R<br>R<br>R<br>R<br>R<br>R | 8 7<br>8A<br>9<br>9<br>9<br>9<br>9      | Cond<br>UNEQ-V<br>AIS-V<br>AIS<br>RCVFMISS<br>TRMTMISS<br>SWTOPRI<br>STD<br>STD<br>STD | Description<br>SLMF - Unequipped - VT.<br>Alarm Indication Signal - VT.<br>Alarm Indication Signal<br>Facility Termination equipment - Receive<br>Facility Termination equipment - Transm<br>Synchronization Switch To Primary refere<br>Stratum 3 Traceable  |

 Configure manualmente o XC final no nó 3.0 XC vai da porta 2 na placa DS1-14 no slot 2 até a porta 1 na placa OC-48 no slot 13. O caminho exato é Slot 2, Porta 2, STS 1, VT 2 para Slot 13, Porta 1, STS 1, VT

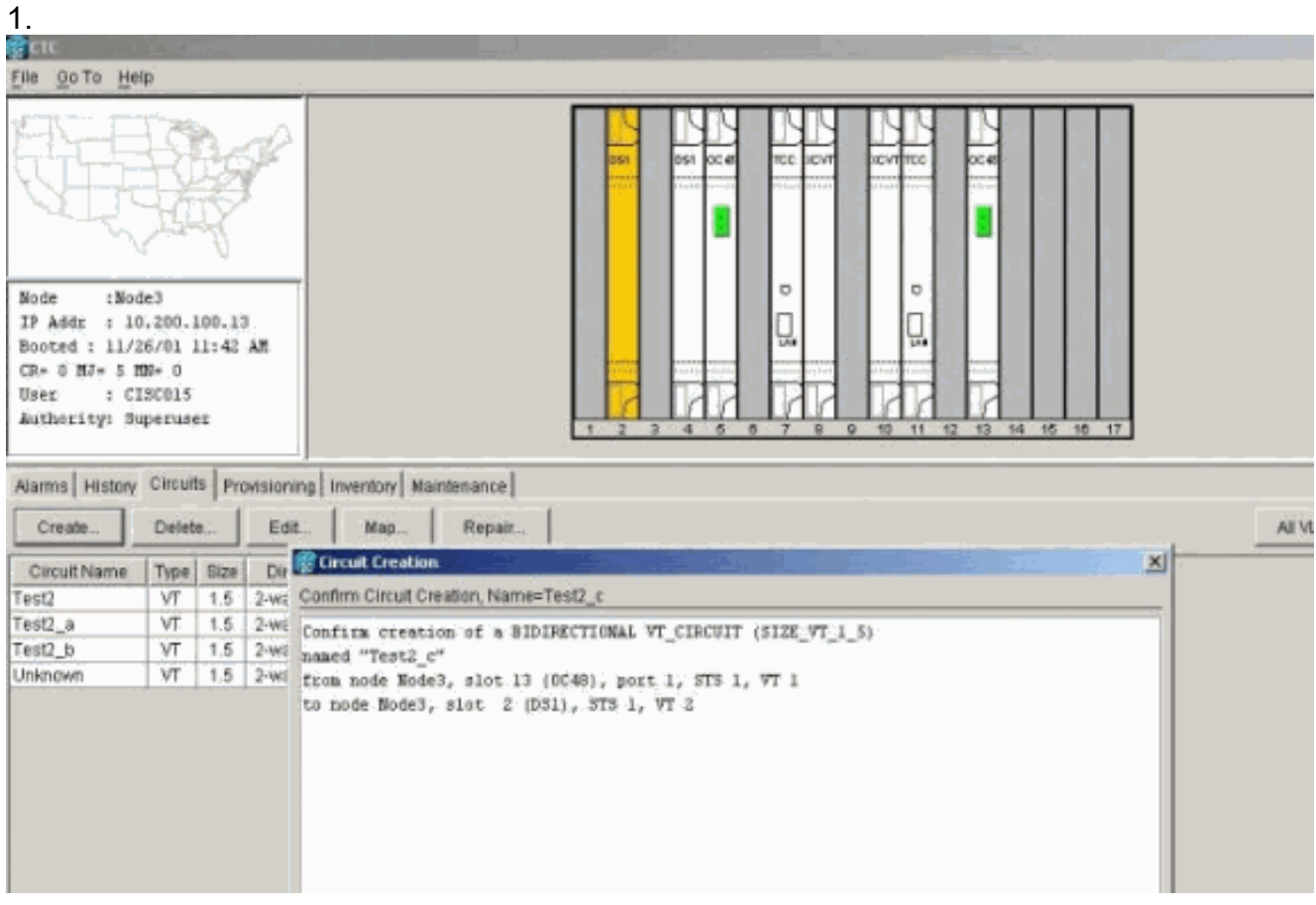

Após a criação do circuito de monitoramento, loopbacks instalados e portas colocadas em serviço, esses alarmes ilustrados na etapa 4 são claros.

| Node :Node3<br>IF Addx : 10.200.1<br>Booted : 11/26/01 1<br>CP= 0 MJ= 2 MN= 0<br>User : CISCOIS                                                                                                    | 100.13<br>11:42 AM                                                                                           |                                                                    |                                           | 841                                                                    |                                                          |                                                                       |                                                                                  |                                                                                                    |
|----------------------------------------------------------------------------------------------------|----------------------------------------------------------------------------------------------------|--------------------------------------------------------------------|-------------------------------------------|------------------------------------------------------------------------|----------------------------------------------------------|-----------------------------------------------------------------------|----------------------------------------------------------------------------------|----------------------------------------------------------------------------------------------------|
| Authority: Superuse                                                                                                    |                                                                                                    | nuestos/ Mai                                                       | rtenance                                  | 1 2                                                                    | 3 4 5                                                    | 0 7                                                                   | 8 9 10 11 12                                                                     | 13 14 15 10 17                                                                                                    |
| Authority: Superum<br>Alarms History Circuit<br>Date                                                                                                    | r:<br>Provisioning in<br>Type                                                                                | oventory Main                                                      | ntenance Port                             | 1 2                                                                    | 3 4 6<br>ST                                              | 6 7<br>SA                                                             | 8 9 10 11 12                                                                     | 13 14 15 16 17<br>Description                                                                                                    |
| Authority: Superuse<br>Alarms History Circus<br>Date<br>0102/70 02:3511                                                                                                    | Provisioning in<br>Type                                                                                      | sventory Main<br>Stot                                              | ntenance Port                             | Sev                                                                    | ST C                                                     | SA                                                                    | 8 9 10 11 12<br>Cond                                                             | Description                                                                                                    |
| Authorityi Superuse<br>Alarms History Circuit<br>Date<br>01/02/70 02:38:11<br>01/02/70 02:38:11                                                                                                    | E Provisioning In<br>Type<br>VT1-2-1-1<br>VT1-2-1-2                                                          | sventory Main                                                      | Port                                      | Bex<br>MJ<br>MJ                                                        | 3 4 6<br>ST -<br>C                                       | SA<br>SA                                                              | Cond                                                                             | Description<br>Atarm Indication Signal - VT.<br>SLMF - Unequipped - VT.                                                                                                    |
| Authorityi Superuse<br>Alarms History Circus<br>Date<br>01/02/70 02:38:11<br>01/02/70 02:38:11<br>01/02/70 02:38:11                                                                                                    | Provisioning In     Type     VT1-2-1-1     VT1-2-1-2     FAC-2-2                                             | Slot                                                               | Port                                      | Sex<br>MJ<br>MJ                                                        | ST<br>C<br>C                                             | 6 7                                                                   | Cond<br>A(S-V<br>UNEC-V<br>A(S                                                   | Description<br>Alarm Indication Signal - VT.<br>SLMF - Unequipped - VT.<br>Alarm Indication Signal.                                                                                                    |
| Authorityi Superuse<br>Alarms History Carcus<br>Date<br>01/02/70 02:36:11<br>01/02/70 02:36:11<br>01/02/70 02:36:11<br>01/02/70 02:86:47                                                                                                    | E Provisioning In<br>Type<br>VT1-2-1-1<br>VT1-2-1-2<br>FAC-2-2<br>FAC-2-2                                    | Slot                                                               | Port                                      | NJ<br>MJ<br>MJ<br>MJ                                                   | 3 4 6<br>ST<br>C<br>C<br>R                               | 8 7<br>8A<br>12 12 12                                                 | Cond<br>AlS-V<br>UNEC-V<br>AlS<br>RCVRMISS                                       | Description<br>Alarm Indication Signal - VT.<br>SLMF - Unequipped - VT.<br>Alarm Indication Signal.<br>Facility Termination Signal.                                                                                                    |
| Authorityi Superuse<br>Alarms History Carcus<br>Date<br>01/02/70 02:36:11<br>01/02/70 02:36:11<br>01/02/70 02:05:47<br>01/02/70 02:05:47                                                                                                    | E Provisioning In<br>Type<br>VT1-2-1-1<br>VT1-2-1-2<br>FAC-2-2<br>FAC-2-2<br>FAC-2-2                         | Slot                                                               | Port<br>2<br>2<br>2<br>2                  | 807<br>MJ<br>MJ<br>MJ<br>MJ<br>MJ                                      | ST<br>C<br>C<br>R<br>R                                   | 8 7<br>8 8<br>9 9 9 9 9<br>9 9 9 9 9 9 9 9 9 9 9 9 9                  | Cond<br>AIS-V<br>UNEC-V<br>AIS<br>ROVRMISS<br>TRMTMISS                           | Description Norm Indication Signal - VT. SLMF - Unequipted - VT. Name Indication Signal, Facility Termination equipment - Receiver Facility Termination equipment - Transmit                                                                                            |
| Authorityi Superuse<br>Alarms History Carcut<br>Date<br>01/02/70 02:36:11<br>01/02/70 02:36:11<br>01/02/70 02:36:11<br>01/02/70 02:05:47<br>01/02/70 02:05:47<br>01/02/70 02:05:44                                                                | E Provisioning In<br>Type<br>VT1-2-1-1<br>VT1-2-1-2<br>FAC-2-2<br>FAC-2-2<br>FAC-2-2<br>SYNC-NE              | sventory Main<br>Slot<br>2<br>2<br>2<br>2<br>2<br>2<br>2<br>2<br>2 | Port<br>1<br>2<br>2<br>2<br>2             | 3 2<br>Sev<br>MJ<br>MJ<br>MJ<br>MJ<br>MJ<br>MJ<br>MJ<br>MJ<br>MJ       | 3 4 6<br>ST<br>C<br>C<br>R<br>R<br>R                     | 6 7<br>84<br>12 12 12 12 12 12 12 12 12 12 12 12 12 1                 | Cond<br>AIS-V<br>UNEC-V<br>AIS<br>RCVRMISS<br>TRMTMISS<br>TRMTMISS<br>SWT0910    | Description Norm Indication Signal - VT. SLMF - Unequipted - VT. Name Indication Signal, Facility Termination equipment - Receiver I Facility Termination equipment - Transmit Scientification Switch To Primare reference                                              |
| Authorityi Superuse<br>Alarms History Carcut<br>Date<br>01/02/70 02:36:11<br>01/02/70 02:36:11<br>01/02/70 02:36:11<br>01/02/70 02:06:47<br>01/02/70 02:05:47<br>01/02/70 02:05:44<br>01/02/70 01:04:43                                           | E Provisioning In<br>Type<br>VT1-2-1-1<br>VT1-2-1-2<br>FAC-2-2<br>FAC-2-2<br>FAC-2-2<br>SYNC-INE<br>FAC-13-1 | sventory Main<br>Slot<br>2<br>2<br>2<br>2<br>2<br>2<br>2           | Port<br>1<br>2<br>2<br>2                  | 3 2<br>Sev<br>MJ<br>MJ<br>MJ<br>MJ<br>MJ<br>MJ<br>MJ<br>MJ<br>MJ<br>MJ | 3 4 6<br>ST<br>C<br>C<br>R<br>R<br>R<br>R<br>R<br>R<br>R | 8 12 12 12 12 12 12 12 12 12 12                                       | Cond<br>AIS-V<br>UNEC-V<br>AIS<br>PCVRMISS<br>TRMTMISS<br>SWTOPRI<br>ST3         | Description<br>Alarm Indication Signal - VT.<br>SLMF - Unequipped - VT.<br>Alarm Indication Signal.<br>Facility Termination equipment - Receiver I<br>Facility Termination equipment - Transmitt<br>Synchronization Switch Ta Primary referent<br>Strahum 3 Traceable   |
| Authorityi Superuse<br>Alarms History Carcus<br>Date<br>01/02/70/02:36:11<br>01/02/70/02:36:11<br>01/02/70/02:36:11<br>01/02/70/02:86:47<br>01/02/70/02:05:47<br>01/02/70/02:05:47<br>01/02/70/01/24:43<br>01/02/70/01/24:43<br>01/02/70/01/24:43 | E Provisioning In<br>Type<br>VT1-2-1-1<br>VT1-2-1-2<br>FAC-2-2<br>FAC-2-2<br>SYNC-NE<br>FAC-13-1<br>FAC-5-1  | Stot<br>2<br>2<br>2<br>2<br>2<br>18<br>5                           | ntenance<br>Port<br>1<br>2<br>2<br>2<br>2 | 80%<br>MJ<br>MJ<br>MJ<br>MJ<br>MJ<br>MJ<br>MJ<br>MJ<br>MA<br>NA        | 3 4 6<br>ST<br>C<br>C<br>R<br>R<br>R<br>R<br>R<br>R<br>R | 8 7<br>84<br>15<br>15<br>15<br>15<br>15<br>15<br>15<br>15<br>15<br>15 | Cond<br>AIS-V<br>UNEO-V<br>AIS<br>RCVRMISS<br>TRMTMISS<br>SWTOPRI<br>STI3<br>ST3 | Description Alarm Indication Signal - VT. SLMF - Unequipted - VT. Alarm Indication Signal, Facility Termination equipment - Receiver I Facility Termination equipment - Transmitt Synchronization Switch To Primary reference Stratum 3 Traceable, Stratum 3 Traceable, |

### Os alarmes gerados no conjunto de testes também estão

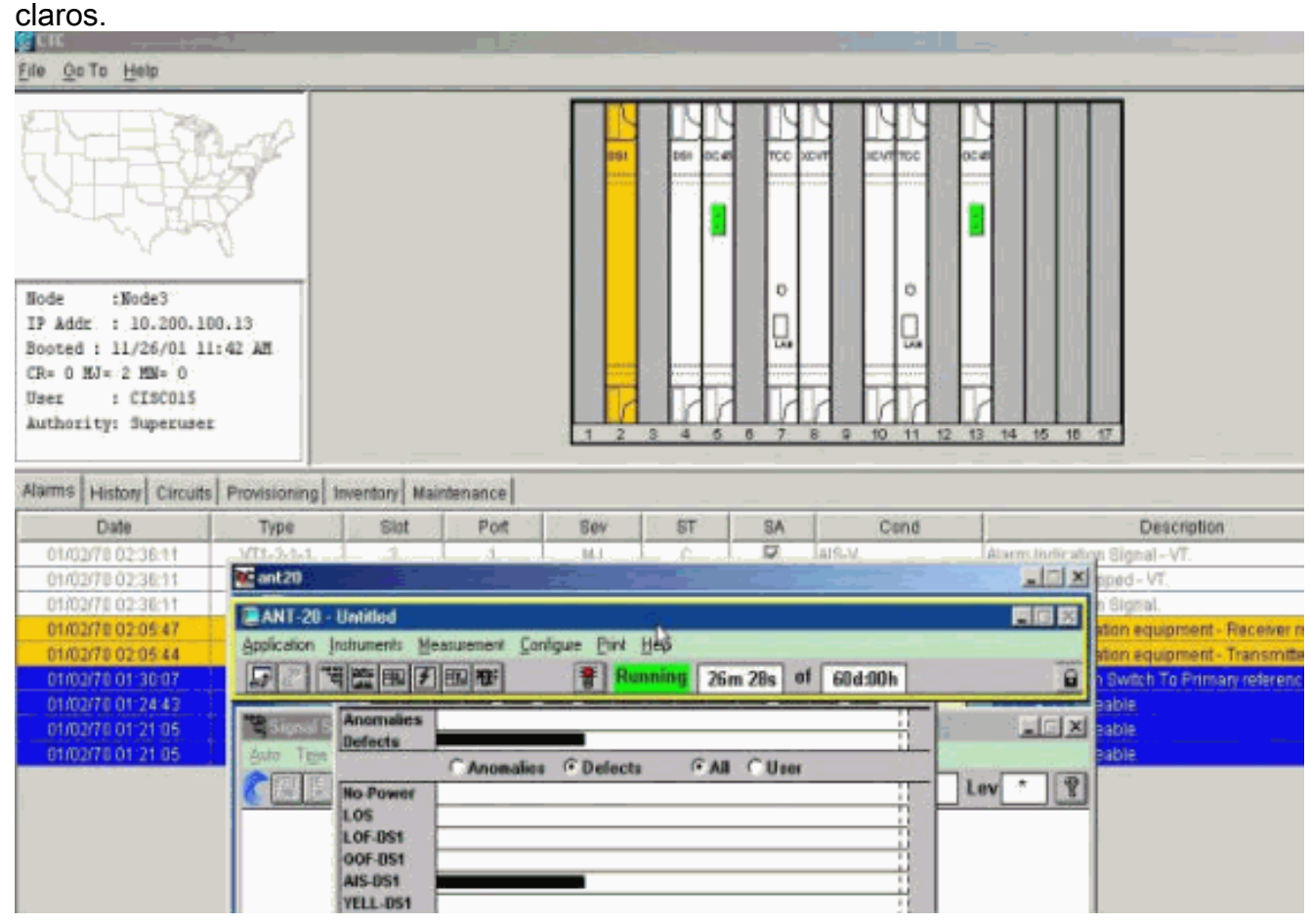

6. Execute um teste para verificar se o circuito de monitoramento está completo.No Nó 3, a remoção do loop físico na Porta 2 na placa DS1-14 no Slot 2 faz com que um alarme AIS seja

exibido.

| 🔮 CTC 💦 👘 👘 👘 👘                                                                                                 |                        | - <u>40</u> 2                |                      |            |                      |
|----------------------------------------------------------------------------------------------------|------------------------|------------------------------|----------------------|------------|----------------------|
| <u>File GoTo Help</u>                                                                                           |                        |                              |                      |            |                      |
| Bode :Node3                                                                                                    |                        | Den Der                      |                      |            |                      |
| IP Addr : 10,200,100,13                                                                                         | w DC ant 20            |                              |                      |            |                      |
| CR+ 0 MJ= 3 MH= 0                                                                                               |                        |                              |                      |            |                      |
| User : CISCO15                                                                                                  | ANT-20 - Unbilied      |                              |                      |            |                      |
| Authority: Superuser                                                                                            | Application Instrument | te Measurement Lonigue Piert | Heb .c               |            | -                    |
|                                                                                                    |                        |                              | mning 28m:47s of 60d | 1:00h      | 8                    |
| Alarms History Circuits Prov                                                                                    | risio                  | lies .                       | 1                    |            | 1×1                  |
| Date                                                                                                    | Typ Ado Tige           | C Anomalies @ Defect         | a GAL CUser          |            | escription           |
| 01/02/70 02 38:47 F                                                                                             | AC- C Ho-Pov           | ver                          | 1                    | Lev *      | 8                    |
| 81/02/70 02:38:11 VT                                                                                            | 1-2 LOS                |                              | 1                    |            | + VT.                |
| 81/02/70 02:38:11 V1                                                                                            | 1-2-<br>00F.0          |                              | 1                    |            | r                    |
| 01/0//9 02:3011 P                                                                                               | AIS-DS                 | 1                            |                      |            | Semont Decover       |
| B1/02/70 02 05 44 F                                                                                             | YELL-L                 | 51                           | 1                    |            | inment . Transmitte  |
| 01/02/70 01:30:07 \$5                                                                                           | Clock : RX LSS         | 1                            |                      |            | To Primary reterence |
| 01/02/70 01/24/43 F/                                                                                            |                        | C Anomalies C Detect         | s CAL Cliser         |            |                      |
| 01/02/70 01 21:05 F                                                                                             | AC BP                  | V                            |                      |            |                      |
| 81/02/70 01:21:05 S1                                                                                            | RE-I                   | S1                           | 1                    |            |                      |
| a a strait a strait a strait a strait a strait a strait a strait a strait a strait a strait a strait a strait a | CRO                    | .6                           |                      |            |                      |
|                                                                                                    | 15                     |                              |                      |            |                      |
|                                                                                                    | 6                      |                              |                      | 10 m       |                      |
|                                                                                                    |                        |                              |                      | The second |                      |

7. Você pode ver os circuitos de monitoramento na Tela de

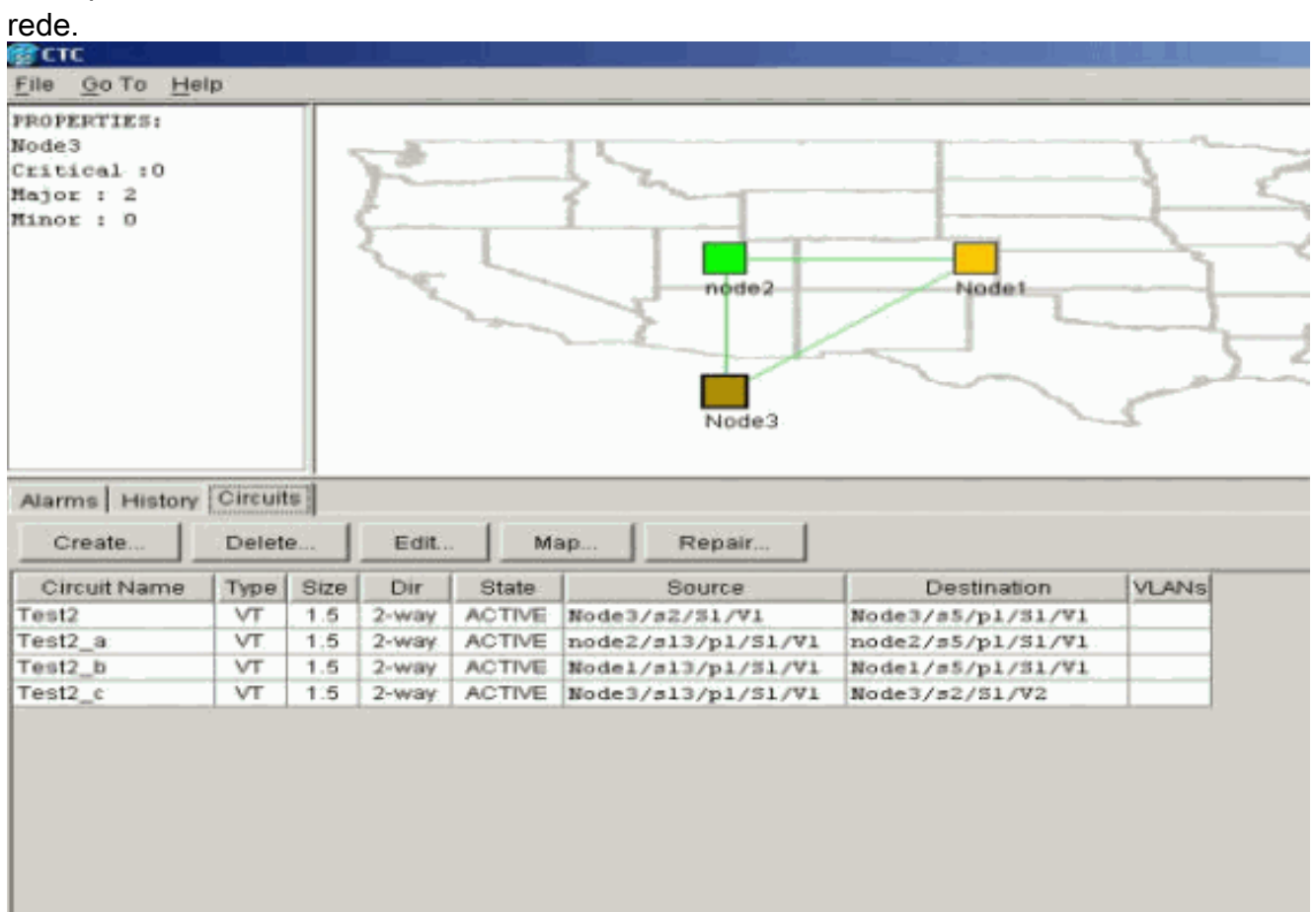

Todos os alarmes são eliminados.

| Rode iNode3<br>(P Add ; 10.200.100<br>Roded ; 11/26/01 L1<br>P= 0 H3= 2 HN= 0<br>Rec ; CISCOIS<br>kathority: Superuses | . 13<br>42 AR    |                |               |       |             |    |                     | 12 14 15 16 17                                 |
|----------------------------------------------------------------------------------------------------|------------------|----------------|---------------|-------|-------------|----|---------------------|------------------------------------------------|
| carris   History   Circuits                                                                                            | Provisioning     | Inventory Main | ntenance      |       |             |    |                     | I minutesi i                                   |
| Date<br>D4/02/05/02/05/47                                                                                              | Type<br>FAC. 2.2 | 5100           | Pon           | Sev   | 51          | SA | Cons                | Description                                    |
| 01/02/70 02:05:44                                                                                                    | FAC-2-2          | 1 3            | 2             | MJ    | R           | 0  | TRATMES             | Facility Termination equipment - Transmitter m |
| 01/02/70 01 30 07                                                                                                    | SYNCHE           |                |               | NR    | R           |    | <b>BNTOPR</b>       | Subchronstation Switch To Etimaty reference    |
| 01/02/70 01 24:43                                                                                                    | FAG-13-1         | 13             |               | NA    |             |    | 513                 | Etratum 3 Traceable                            |
| 01/02/70 01 21:05                                                                                                    | FAC-5-1          |                |               | NA    | R           |    | ST3                 | Stratum 3 Traceable.                           |
| 01/02/70 01 21:05                                                                                                    | STNC-NE          |                |               | NR    |             |    | 673                 | Stratum 3 Traceable                            |
|                                                                                                    |                  |                |               |       |             |    |                     |                                                |
|                                                                                                    |                  | - Carrie       | onimi dinamin | Donte | Classed als |    | auto Dalata Alianza |                                                |

O procedimento para configurar o circuito de monitoramento está concluído. O circuito está pronto para ser usado para monitorar o anel.

## Informações Relacionadas

- Guia de instalação e operações do Cisco ONS 15454, versão 3.1
- Guia de solução de problemas e manutenção do Cisco ONS 15454, versão 3.1
- Notas da versão do Cisco ONS 15454
- Página de suporte do produto ONS 15454
- Suporte Técnico Cisco Systems